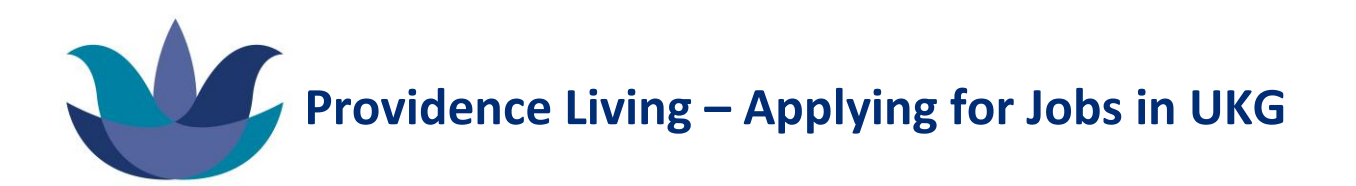

## Applying as an internal Providence Living Applicant:

- 1. Go to <u>https://tw13.ultipro.ca/Login.aspx?ReturnUrl=%2fdefault.aspx</u> and enter your work email address under User Name, and enter your password.
  - a. If you have forgotten your password, please refer to the UKG Password Reset Guide.

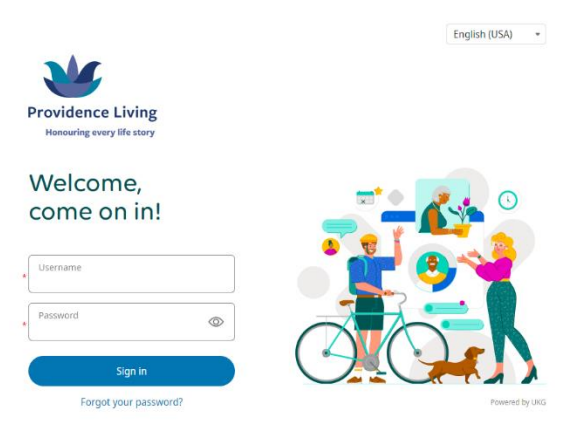

2. Once you have logged into UKG, click **View Opportunities**. This can be found under **My Shortcuts** and under **Myself > My Company** 

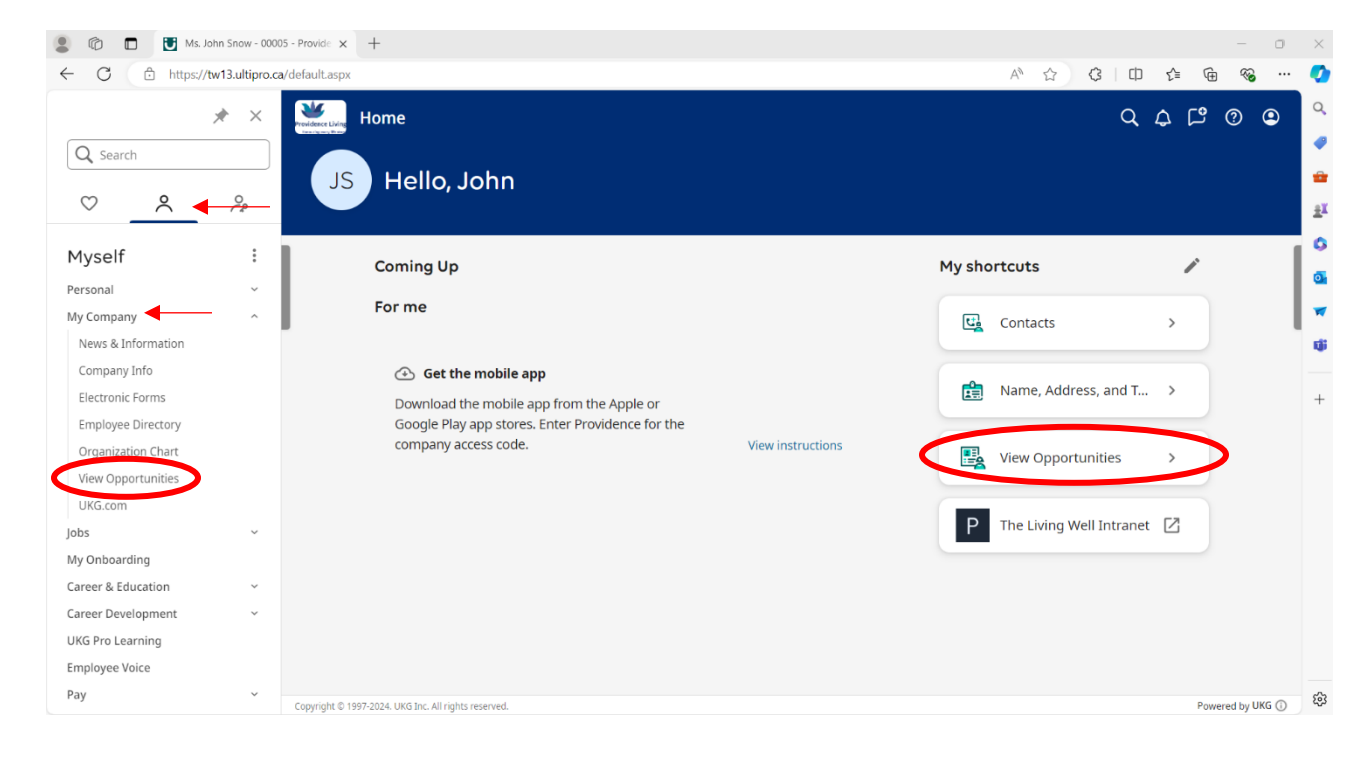

3. UKG Pro will take you to the **Career Opportunities** page. Here you will find the newest postings at the top of the page.

| Providence Living                                                                                                    | Find Opportunities My Presence | 🖶 U.S. English • John Snow • |  |
|----------------------------------------------------------------------------------------------------|--------------------------------|------------------------------|--|
| Career Opportunities                                                                                                    | WHERE                          |                              |  |
| Job Title, Job Category, Store, Requisition Number                                                                                                    | City, State, Zip, Address      | Q                            |  |
| The set of set of set o |                                | Q isoreth this cares of      |  |
| Showing 8 of 8 opportunities                                                                                                    |                                | Dy Newest +                  |  |
| Registered Nurse 3<br>Job Category: Nursing and Categoring<br>Requisition Number: RICGR001056                                                                                                    |                                | Mar 14, 2024                 |  |

4. You can search jobs by Job Title, Job Category, and Posting Number (requisition number), by searching under **What**:

| 💄 🔞 🗖 🗋 My Job Search             | × +                                                                                                    |                                |                            |       | - 0 >    |
|-----------------------------------|----------------------------------------------------------------------------------------------------|--------------------------------|----------------------------|-------|----------|
| ← C 🗄 https://recruiting.ultipro. | ca/PRO5006PDLS/JobBoard/ed8bd71f-239e-421b-8f2b-b940fbed5d69                                                                                                    | /?q=&o=postedDateDesc&w=&wc=&  | kwe=&wpst= 🔍 A^ ★ 🗘        | □ 5 @ | ≪e ··· 🤇 |
| Pro                               | widence Living                                                                                                    | Find Opportunities My Presence | U.S. English • John Snow • |       |          |
| C                                 | areer Opportunities                                                                                                    |                                |                            |       | =<br>1   |
|                                   | ob Title, Job Category, Store, Requisition Number                                                                                                    | City, State, Zip, Address      | ٩                          |       |          |
| 2                                 | Ottani 🔪 Nationada                                                                                                    |                                | Q Search this area         |       | G        |
|                                   |                                                                                                    |                                |                            |       |          |
|                                   | Rent Datas Granusse<br>such parts<br>The Charge Datas Granusse<br>The Charge Datas Granusse<br>The Charge Datas Granuse<br>The Charge Datas |                                | <u>+</u>                   |       | -        |
| En                                | n, HERE, Garmin, NGA, USOS                                                                                                    |                                | Powered by Ean             |       |          |
| Co                                | mpany Location • Job Category • Schedule • Job Location Type •                                                                                                    |                                | C Reset                    |       |          |
| Sh                                | nowing 8 of 8 opportunities                                                                                                    |                                | By Newest 👻                |       |          |
| R                                 | egistered Nurse 3                                                                                                    |                                | Mar 14, 2024               |       |          |
| Jot<br>Re<br>Sci                  | b Category: Nursing and Caregiving<br>quisition Number: REGIS001054<br>hedule: Part Time                                                                                                    |                                |                            |       |          |
| Cer<br>Var                        | ntral City Lodge<br>ncouver, BC V6B, CAN                                                                                                    |                                |                            |       |          |
| Sh                                | ort Description                                                                                                    |                                |                            |       | Ę        |

5. You can search jobs by City or Address, by searching under Where:

| 2 10 🗖 My Jo    | bb Search × +                                                                                                    | - 0 >                                                       |
|-----------------|----------------------------------------------------------------------------------------------------|-------------------------------------------------------------|
| ← C 🗅 https://i | recruiting.ultipro.ca/PRO5006PDLS/JobBoard/ed8bd71f-239e-421b-8f2b-b940fbec                                                                                                    | 5d69/?q=&co=postedDateDesc&w=&cwc=&cwpst=                   |
|                 | Providence Living                                                                                                    | Find Opportunities My Presence 🔀 U.S. English • John Snow • |
|                 | Career Opportunities                                                                                                    | WHERE a                                                     |
|                 |                                                                                                    | Q Search this area                                          |
|                 | Helds Danks Urgenesis<br>Suth Danks<br>Herminian<br>Denni<br>Denni<br>Denni<br>Denni<br>Denni<br>Denni<br>STATES<br>States<br>Extrantic<br>Denni<br>Denni<br>States<br>States<br>State | Found ty for                                                |
|                 | Company Location + Job Category + Schedule + Job Location 1                                                                                                    | rpe - ØReset                                                |
|                 | Showing 8 of 8 opportunities                                                                                                    | By Newest •                                                 |
|                 | Registered Nurse 3                                                                                                    | Mar 14, 2024                                                |
|                 | Job Category: Nursing and Caregiving<br>Requisition Number: REGIS001054<br>Schedule: Part Time                                                                                                    |                                                             |
|                 | Central City Lodge<br>Vancouver, BC V6B, CAN                                                                                                    |                                                             |
|                 | Short Description                                                                                                    |                                                             |

6. You can use filters to search by Company Location, Job Category, Schedule, and Job Location Type:

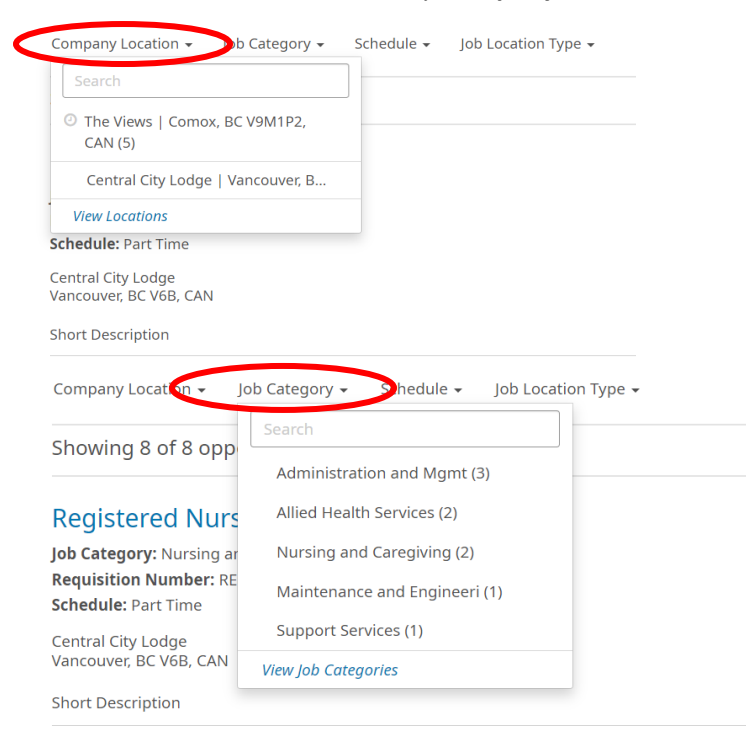

7. Once you find a position you are interested in applying for, click on it. You will see the details on the job posting.

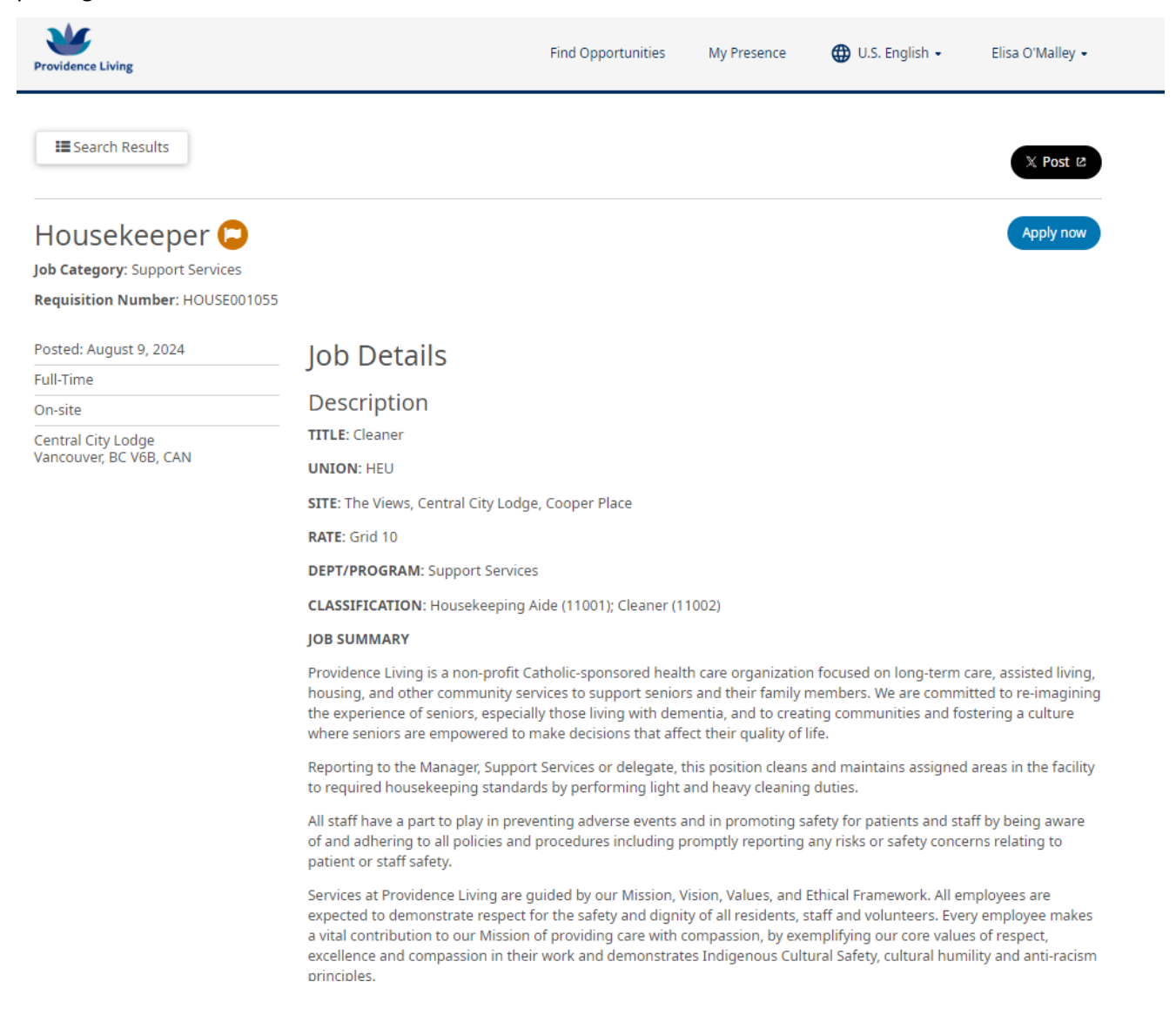

## 8. To apply for the position click Apply Now

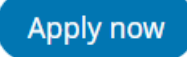

9. The site will take you to the application page. If it is your first time applying for a position through UKG, it will prompt you to upload your resume. Once you upload your resume, it will stay on file. (you will not have to re-upload it every time).

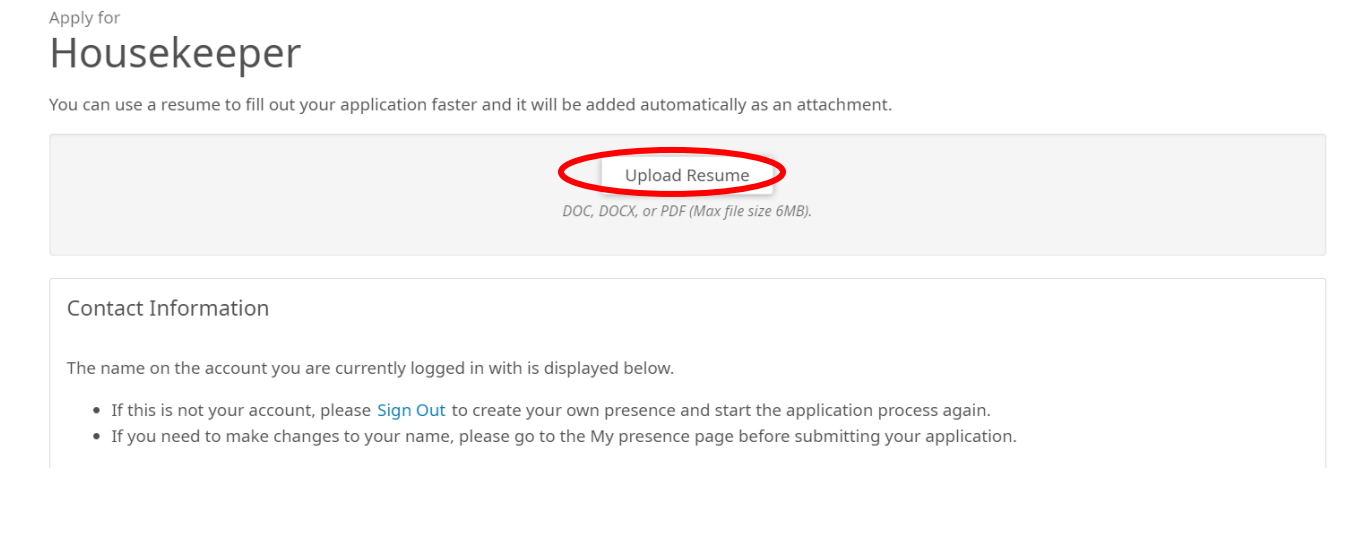

10. Once you have uploaded your resume, please fill in your contact information, if it is not already there.

11. UKG will take the data from your resume and enter it in **Work Experience**, **Education**, and **Skills**. Please review these sections to make sure the information is correct.

12. If you are applying for a position outside of your current Job Description, you may need to upload **Licenses** and **Certifications**. For example, if you are a Food Service Worker applying for a Care Aide position.

13. Finally, please answer the following **Questions**:

| Questions                                  |
|--------------------------------------------|
| * Required field                           |
| * How did you hear about this opportunity? |
| Providence Living Website 🗸                |
|                                            |
| Were you referred by a current employee?   |
| O Yes                                      |
| O No                                       |
| * When can you start? (MM/DD/YYYY)         |
| 08/12/2024                                 |
| ·                                          |

14. Click **Submit**. If you land on this page, your application has been submitted:

| Providence Living |                                                                            | Find Opportunities        | My Presence | 🕀 U.S. English 🝷 |
|-------------------|----------------------------------------------------------------------------|---------------------------|-------------|------------------|
|                   | You applied for House<br>Thank you! Your application                       | ekeeper<br>was submitted. |             |                  |
|                   | Suggested next steps:<br>• Go to My Presence<br>• Search for Opportunities |                           |             |                  |

15. To review your **Personal Information**, previous **Applications**, and job **Offers**, click My Presence

| Providence Living                                                  |                                                                        | Fir              | nd Opportunities My P | Presence 🌐 U.S. | . English 🝷  |
|--------------------------------------------------------------------|------------------------------------------------------------------------|------------------|-----------------------|-----------------|--------------|
|                                                                    | You applied                                                            | d for Housekeep  | er<br>mitted.         |                 |              |
|                                                                    | Suggested next steps:<br>• Go to My Presence<br>• Search for Opportuni | ties             |                       |                 |              |
| John Test S<br>⊠                                                   | Snow                                                                   |                  |                       |                 |              |
| Personal Information                                               | Documents Applica                                                      | tions 8 Offers 2 |                       |                 | 🏝 My Referen |
| Contact Informat                                                   | ion 🖋                                                                  |                  |                       |                 |              |
| John Test Snow<br>12345 street<br>Vancouver, British Col<br>Canada | umbia V9M1P2                                                           |                  | ⊠<br>□ 7782389406     |                 |              |
| Work Experience                                                    | +                                                                      |                  |                       |                 |              |
| Education +                                                        |                                                                        |                  |                       |                 |              |
| Skills 🏿                                                           |                                                                        |                  |                       |                 |              |
| Perks enterprise<br>Some Knowledge                                 | No skills found<br>Some Knowledge                                      |                  |                       |                 |              |

## John Test Snow

| Personal Information                                                                         | Documents    | Applications   | Offers 2    |              | 웥 My Refere  | nces  |
|----------------------------------------------------------------------------------------------|--------------|----------------|-------------|--------------|--------------|-------|
| Job                                                                                          | Job Code     |                | Status      | Date Applied | Actions      |       |
| Housekeeper<br>Support Services<br>Central City Lodge<br>Vancouver, BC V6B, CAN              | ☐ HOUSE00    | 1055           | In Progress | 08/09/2024   | None         |       |
| Adminstrative Assistant<br>Administration and Mgmt<br>The Views<br>Comox, BC V9M1P2, CAN     | ADMIN00      | 1049           | In Progress | 05/14/2024   | None         |       |
| Change Management Lead<br>Administration and Mgmt<br>The Views<br>Comox, BC V9M1P2, CAN      | er 🗌 CHANGOO | 1047           | In Progress | 04/30/2024   | None         |       |
| Registered Nurse 3<br>Nursing and Caregiving<br>Central City Lodge<br>Vancouver, BC V6B, CAN | REGIS001     | 054            | In Progress | 04/25/2024   | None         |       |
| Care Aide - RCA or Nur Asst<br>Nursing and Caregiving<br>The Views<br>Comox, BC V9M1P2, CAN  | I 🗌 CAREAOO  | 1052           | In Progress | 04/18/2024   | None         |       |
| John Test S                                                                                  | Documents    | Applications 8 | Offers 2    |              | SMy Refer    | ences |
| Job                                                                                          |              | Offer Code     | Offer Date  | Status       | Actions      |       |
| HOUSEKEEPER<br>Support Services<br>Vancouver, BC V6B, CAN<br>HOUSE001055                     |              | JS00018        | 08/09/2024  | Accepted     | Review Offer |       |
| ADDICTIONS CASE WORKE<br>Allied Health Services<br>Vancouver, BC V6B, CAN<br>ADDIC001045     | R            | JS00017        | 03/19/2024  | Accepted     | Review Offer |       |

16. Once the posting that you applied for closes, you will either receive an email letting you know that you were not the successful applicant, or you will receive an email notifying you that you have a job offer.

| Providence Living - has a job offer for you                                                                                             |                                                                 |  |  |  |
|----------------------------------------------------------------------------------------------------|-----------------------------------------------------------------|--|--|--|
| N no-reply@providenceliving.ca<br>To: You                                                                                               | ← Reply ≪ Reply all → Forward   📰   …<br>Fri 2024-08-09 2:16 PM |  |  |  |
| Hi John Snow,                                                                                                    |                                                                 |  |  |  |
| An role has been extended to you. Please log in to UKG Pro and then navigate to My Company > View Opportunities > My Presence > Offers. |                                                                 |  |  |  |
| Then click the link below to review and accept your offer letter. Please note that this offer expires on August 12, 2024.               |                                                                 |  |  |  |
| If you have any questions regarding your offer, please contact your recruiter.                                                          |                                                                 |  |  |  |
| Go to Offer Letter                                                                                                    |                                                                 |  |  |  |
| Seply Sorward                                                                                                    |                                                                 |  |  |  |

hr@providenceliving.ca | ukg.support@providenceliving.ca

## 17. Click **Go to Offer Letter** in the email, and review your Offer Letter. If you would like to accept the position, scroll to the bottom of your Offer Letter and click **Add Your Signature**

Consent to Sign Electronically and Accept Offer

By selecting "Add Your Signature" below, you consent to receive and to sign this document electronically rather than in paper form and agree that your signature will be an electronic representation of your signature for the document presented here.

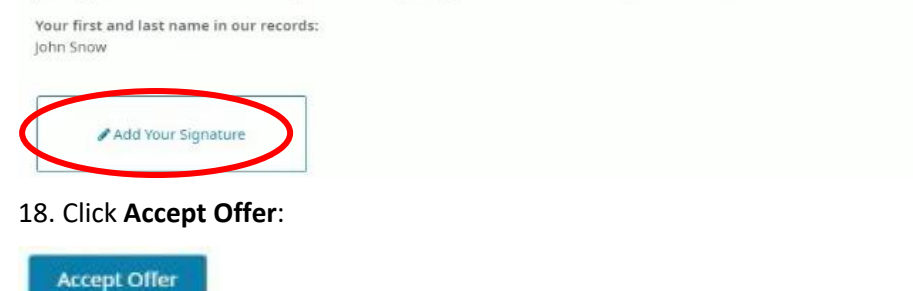

19. Once you accept your offer, you will be taken to the confirmation page. From this page you can click Go to Offer Letter, to download a copy of your Offer Letter:

| Providence Living | Find Opportunities My Presence 🌐 U.S. English 🕶 John Snow 🔹                                        |
|-------------------|----------------------------------------------------------------------------------------------------|
|                   |                                                                                                    |
| Back to Presence  |                                                                                                    |
| Providence Living |                                                                                                    |
|                   | Congratulations, John!                                                                             |
|                   | Thank you for accepting this position.<br>We are excited to have you join us. Welcome to the team! |
|                   | Providence Living                                                                                  |
|                   | You can access a copy of the offer letter before one ways also sent you a confirmation email.      |
|                   |                                                                                                    |

20. Should you choose to decline the offer, or if you have any questions, please email <u>hr@providenceliving.ca</u> and let us know.